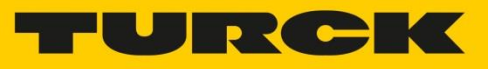

# 무선 진동 모니터링 소프트웨어

## Contents

| 무선 진동 모니터링 소프트웨어 | 1 |
|------------------|---|
| 배경 및 목적          | 2 |
| 시스템 적용 범위        | 2 |
| 시스템 구성도          | 3 |
| 시스템 기능 설명        | 4 |

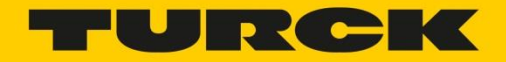

#### 배경 및 목적

진동 모니터링 시스템은 장비의 진동 데이터를 수집해 이상 진동을 감지하며 장비의 유지보수 계획의 효율을 높여 장비에 가해지는 손상 및 불량을 줄일 수 있는 예방 정비 환경을 제공한다.

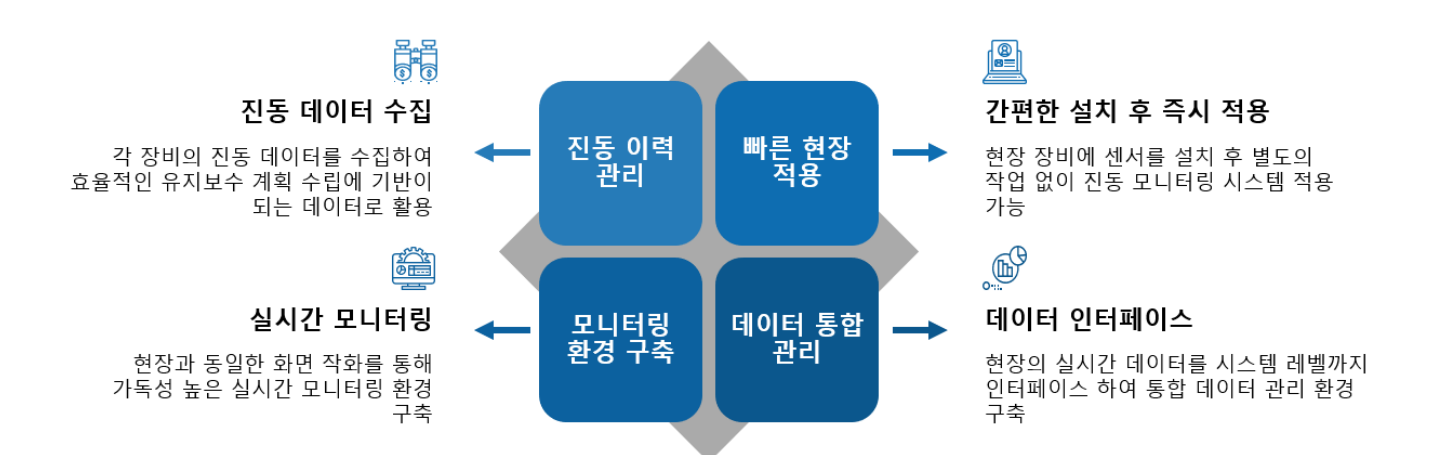

### 시스템 적용 범위

진동 및 온도 센서를 현장의 다양한 회전체에 설치하여 각 회전 장비의 진동 및 온도 데이터를 수집, 모니터링 한다.

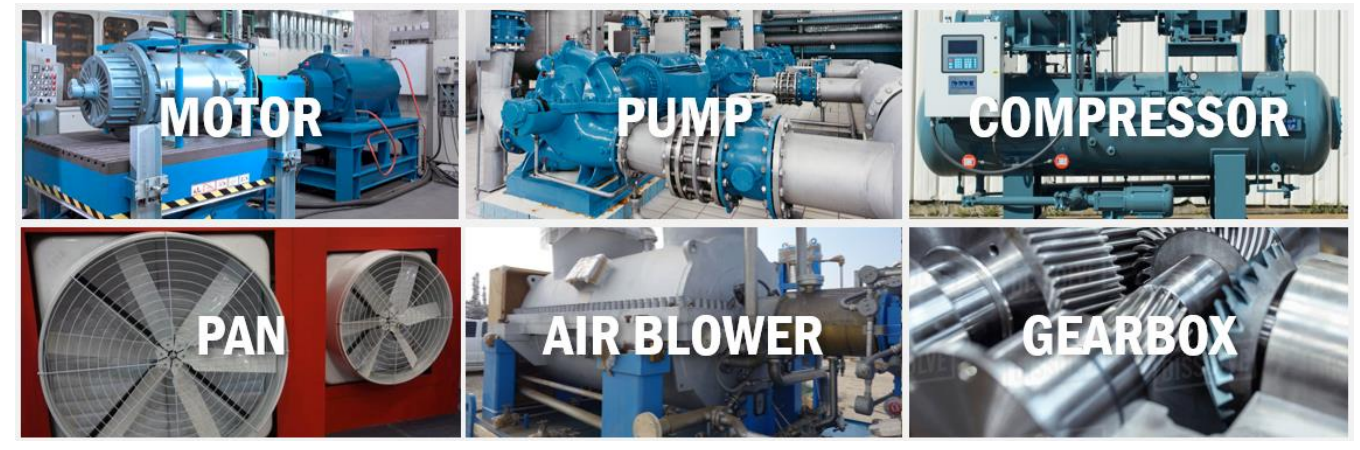

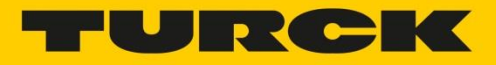

### 시스템 구성도

- 프로그래밍이 가능한 터크 HMI 장비(TX207-P3CV01)를 이용해 진동 센서의 데이터를 수집 관리하며 수집된 데이터를 상위 시스템과 인터페이스 한다.
  - HMI 장비를 이용한 센서의 진동 데이터 및 온도 데이터 수집
  - HMI 장비를 이용한 수집 데이터 가공 및 상위 시스템 인터페이스
- CODESYS 프로그램을 이용해 센서의 데이터를 실시간으로 모니터링하며 Modbus TCP 방식으로 해당 데이터를 상위 시스템과 인터페이스 한다.
  - CODESYS 작화 툴을 이용한 HMI 화면 제공
  - PLC 를 통한 현장 실시간 상황 모니터링
  - 현장 데이터 저장을 통한 이력 관리 및 타 시스템 인터페이스 기능을 이용한 통합 관리 환경 구축

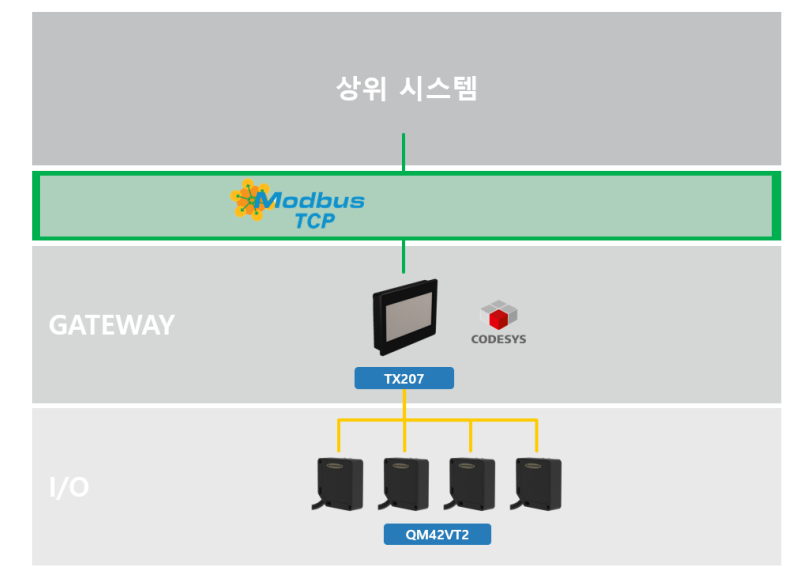

- 장비 제어 소프트웨어

CODESYS V3.5

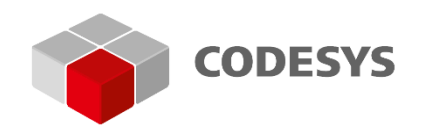

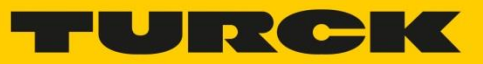

## 시스템 기능 설명

- 메인 화면

| 진동 모니터링 시스               | 영 백인화면 상세화면 레포트      | 시스템 성경                   |                                  |
|--------------------------|----------------------|--------------------------|----------------------------------|
| SENSOR 01<br>X RMS Z RMS | Jusco Santo De       | SENSOR 02<br>X RMS Z RMS | AVALAN KALAN MANA                |
| 2.78 0.87                |                      | 3.71 9.51                | The add of a during with the off |
| SENSOR 03<br>X RMS Z RMS | MANAMANAM            | SENSOR 04<br>X RMS Z RMS | WANNER ANNALL                    |
| 9.56 7.78                |                      | 5.19 0.01                | Make a A MI A MI                 |
| SENSOR 05<br>X RMS Z RMS | MMMMMMMMMMMM         | SENSOR 06<br>X RMS Z RMS | WATANA MANANA ANA MANANA         |
| 8.22 6.18                | MAX MULLY DA WAL     | 9.18 7.83                | WAAAA AMONAAAAA                  |
| SENSOR 07<br>X RMS Z RMS | LANDAM MARADONA      | SENSOR OB<br>X RMS Z RMS | NNAKENENAN                       |
| 0.74 8.33                | W WY WY WYWYVY       | 7.36 7.80                | The MA AN AN AN AN AN            |
| SENSOR 09<br>X RMS Z RMS | Shadoo Marala Marala | SENSOR 10<br>X RMS Z RMS | MA MAAMA RA                      |
| 2.74 8.05                | Addam                | 9.65 9.38                | That a nor May rue A             |
| <u> </u>                 | 기준값 변경이 완료 되었습니다.    | 4                        |                                  |

- 1. 공통 메뉴 버튼
  - i. 상단의 버튼을 이용하여 페이지 이동 할 수 있음.
- 2. 실시간 데이터 및 알람

i. 센서의 실시간 데이터 및 상태를 확인할 수 있음. (녹:정상, 황ː경고, 적ː에러)

3. 실시간 차트

i. 센서의 실시간 데이터 차트를 확인할 수 있음.

- 4. 시스템 메시지 알림
  - i. 프로그램 결과 메시지를 확인할 수 있음. (녹:정상, 적:에러)

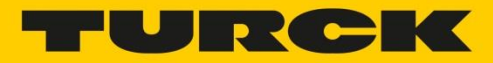

- 시스템 설정 팝업

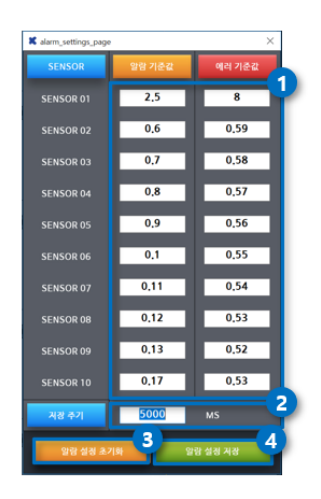

- 1. 알람 및 에러값 설정
  - i. 각 센서별 알람 및 에러 기준값을 설정할 수 있음.
  - ii. 알람 및 에러 기준값은 정수 및 소수만 입력할 수 있음.
- 2. 저장 주기 설정
  - i. 실시간 레포트 화면에 저장되는 주기(ms 단위)를 설정할 수 있음.
- 3. 알람 설정 초기화 버튼
  - i. 알람 설정 초기화 버튼을 이용해 모든 센서의 알람 및 에러 기준값을 0 으로
    변경할 수 있음.
  - ii. 설정 초기화 이후 알람 설정 저장 버튼을 클릭해 변경된 값을 저장함.
- 4. 알람 설정 저장
  - i. 알람 및 에러 기준 값 변경 후 알람 설정 저장 버튼을 클릭해야 변경된 값을
    저장할 수 있음.

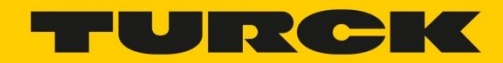

- 상세 화면

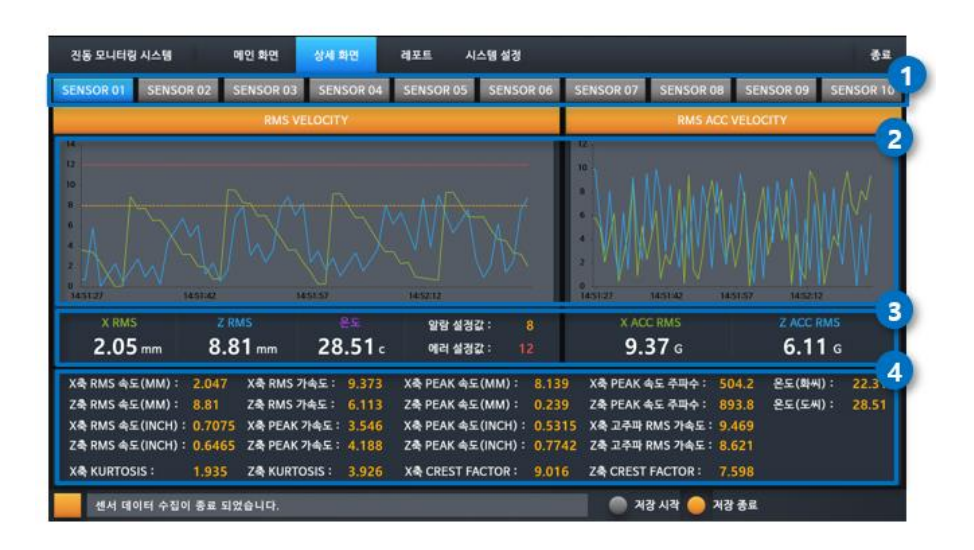

1. 센서 선택 버튼

i. 상단의 센서 버튼을 클릭하여 해당 센서의 상세 데이터를 확인할 수 있음.

- 2. 실시간 차트
  - i. 센서의 데이터 X 축과 Z 축의 실시간 RMS(mm) 및 가속도 차트를 확인할 수 있음.
- 3. 실시간 데이터 및 설정값 확인
  - i. 센서의 X 축과 Z 축의 RMS 데이터와 온도 데이터를 확인할 수 있음.
  - ii. 각 센서 별 알람 및 에러 설정값을 확인할 수 있음.
- 4. 실시간 상세 데이터 출력
  - i. PEAK 및 KURTOSIS 와 같은 진동 센서의 상세 데이터를 확인할 수 있음.

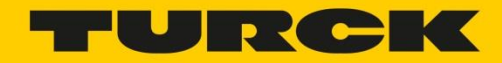

- 레포트 화면

| 각시간: 2019-05-1      | 6 00:00:00 |         | 바 종료      | . 시간: <mark>2019-</mark> | 05-16 23:59:00 | 0-         | Duration   | 1:         |            |             |             |
|---------------------|------------|---------|-----------|--------------------------|----------------|------------|------------|------------|------------|-------------|-------------|
| <u> </u> 네 :        | SE         | ISOR 01 | SENSOR 02 | SENSOR 03                | SENSOR 04      | SENSOR 05  | SENSOR 06  | SENSOR 07  | SENSOR OF  | SENSOR 09   | SENSOL      |
| Backward            |            | 3       |           |                          |                |            |            |            |            | 4생 다운로드     | 4<br>       |
| 열시                  | સઘ         | 센서ID    | 센서명       | 상하 속도 RMS                | 좌우 속도 RMS      | 상하 가속도 RMS | 좌우 가속도 RMS | 상하 Peak 속도 | 좌우 Peak 속도 | 상하 Peak 가속도 | 좌우 Peak 가속도 |
| 2019-05-16 19:49:49 | 경고         | 30      | Sensor10  |                          |                |            |            |            |            |             |             |
| 2019-05-16 19:49:49 | 경고         | 29      | Sensor09  |                          |                |            |            |            |            |             |             |
| 2019-05-16 19:49:49 | 경고         | 28      | Sensor08  |                          |                |            |            |            |            |             |             |
| 2019-05-16 19:49:49 | 경고         |         | Sensor06  |                          |                |            |            |            |            |             |             |
| 2019-05-16 19:49:49 | 경고         |         | Sensor07  |                          |                |            |            |            |            |             |             |
| 2019-05-16 19:49:49 | 경고         |         | Sensor05  |                          |                |            |            |            |            |             |             |
| 2019-05-16 19:49:49 | 경고         |         | Sensor04  |                          |                |            |            |            |            |             |             |
| 2019-05-16 19:49:49 | 경고         |         | Sensor03  |                          |                |            |            |            |            |             |             |
| 2019-05-16 19:49:49 | 경고         |         | Sensor02  |                          |                |            |            |            |            |             |             |
| 2019-05-16 19:49:49 | 경고         |         | Sensor01  |                          |                |            |            |            |            |             |             |
| 2019-05-16 19:49:48 | 경고         |         | Sensor06  |                          |                |            |            |            |            |             |             |
| 2019-05-16 19:49:48 | 경고         |         | Sensor07  |                          |                |            |            |            |            |             |             |
| 2019-05-16 19:49:48 | 경고         |         | Sensor04  |                          |                |            |            |            |            |             |             |
| 2019-05-16 19:49:48 | 경고         |         | Sensor10  |                          |                |            |            |            |            |             |             |
| 2019-05-16 19:49:48 | 경고         |         | Sensor08  |                          |                |            |            |            |            |             |             |
| 2019-05-16 19:49:48 | 경고         |         | Sensor09  |                          |                |            |            |            |            |             |             |
| 2019-05-16 19:49:48 | 경고         |         | Sensor05  |                          |                |            |            |            |            |             |             |
| 2019-05-16 19:49:48 | 경고         |         | Sensor02  |                          |                |            |            |            |            |             |             |
| 2019-05-16 19:49:48 | 경고         |         | Sensor03  |                          |                |            |            |            |            |             |             |
| 2019-05-16 19:49:48 | 경고         |         | Sensor01  |                          |                |            |            |            |            |             |             |
| 2019-05-16 19:49:47 | 경고         |         | Sensor07  |                          |                |            |            |            |            |             |             |

- 1. 센서 조회 조건 선택
  - i. 시작 시간 : 데이터 테이블의 시작 시간
  - ii. 종료 시간 : 데이터 테이블의 종료 시간
  - iii. Duration : 시작 시간과 종료 시간의 차이
- 2. 데이터 상태 조회 조건 선택
  - i. 각 센서 별 데이터를 조회할 수 있습니다.

(모든 센서의 데이터는 동시에 출력 되지 않음)

- 3. 센서 조회 시간 선택
  - i. Duration 설정에 따른 시작 및 종료 시간을 Backward, Forward 버튼으로 이동이 가능 (샘플링 최대 수 까지만 조회 가능)
- 4. 엑셀 다운로드
  - i. 각 센서 별 조회된 데이터를 엑셀 파일로 TX HMI 에 연결된 USB 에 다운로드할 수 있음

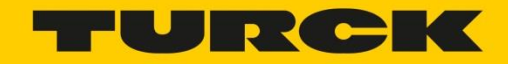

ii. 저장할 수 있는 샘플링 데이터 수는 제한이 있으며, 센서 1 개, 샘플링 타임
 5 초 기준 시

| 센서 1개 기준                        | Max     | 단위    |
|---------------------------------|---------|-------|
| tag                             | 17      | 개수    |
| Sample                          | 300,000 | 개수    |
| Sampling time                   | 5s      | 시간(초) |
| 하루 (초)                          | 86,400  | 시간(초) |
| 하루 / Sampling time = (저장 샘플링 수) | 17,280  | 개수    |
| Sample / 하루 저장 샘플링 수 = 총 저장가능 일 | 17.4    | 일     |

- 상기 화면 이미지는 현장에 따라 달라질 수 있음